# **Erledigt** Brauche Hilfe Hackintosh nach der Installation Grafikkarte 960 GTX ect.

### Beitrag von "SLSDIKKA" vom 2. Februar 2016, 13:51

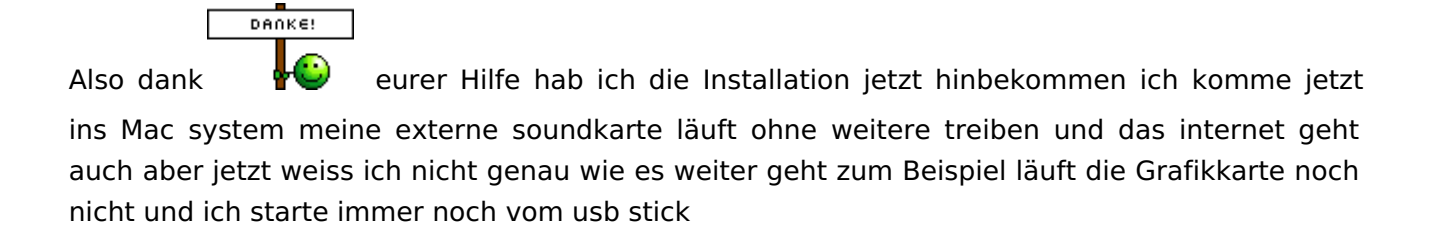

hier ein Bild : http://www.pic-upload.de/view-...-02-02um23.09.14.png.html

beste Forum ever !

EDIT: Also jetzt läuft auch die Grafikkarte ich muss nicht mehr vom usb stick starten dank Ralfs config und ein paar Änderungen aber mir ist aufgefallen das der nvidia webdriver sich bei jedem restart wieder auf Osx default graphics driver umstellt hat jemand damit Erfahrung vielleicht ?

### Beitrag von "masterking" vom 2. Februar 2016, 14:32

Fullquote des vorhergehenden Posts entfernt - YogiBear

Kannst du Ahci zu IDE ändern und es nochmal versuchen

### Beitrag von "YogiBear" vom 2. Februar 2016, 14:51

Mit den Festplatten im IDE-Modus holst du dir mehr Probleme, als du damit löst...

Ist dein Bios denn wie folgt eingestellt?

SATA-AHCI-Mode : Enabled

XHCI-Mode : Auto

XHCI-Hand Off : Enabled

EHCI-Hand Off : Enabled

vt-D falls vorhanden : Disabled

Wake On Lan falls vorhanden : Disabled

Secure Boot : Disabled

CPU EIST : Disabled - ist oft versteckt unter Advanced CPU Einstellungen

bei Z97-Boards mit M.2-Platten zusätzlich: Storage Boot Option Control - disabled1

Wenn du die Integrierte GPU (Grafik) verwenden willst kannst du die nächsten 2 Schritte überspringen.

Internal Graphics : OFF

Init Display First auf den PCIe Slot ändern in dem die Grafikkarte steckt.

Wenn du die interne Grafik verwenden willst:

Internal Processor Graphics : Enabled

Internal Prozessor Graphics Memory: 32M <- Wichtig: mehr führt oft zu Problemen im Zweifelsfall austesten mit 64/96

**DVMT** Total Memory Size : MAX

Intel Speedstep: Disabled

Zusätzlich kann die GTX960 Probleme bei der Installation bereiten. Bei einem Haswell oder IvyBridge-Prozessor hätte ich empfohlen diese temporär bis nach Installation des nVidia-Webdrivers auszubauen. Bzgl. SkyLake und Framebuffern der iGPU bin allerdings noch ganz fit und müsste hier erstmal querlesen...

### Beitrag von "derHackfan" vom 2. Februar 2016, 14:55

Mich würde jetzt noch interessieren, welcher Thread ist denn jetzt aktuell ...

1.) Der hier ... Mit meinen Rechner einen Hackintosh ? Bei der Installation wird keine Festplatte angezeigt.

oder

2.) Der hier ... Mit meinen Rechner einen Hackintosh ? Bei der Installation keine Festplatte

Hier kannst du dir ein wenig zum Thema Skylake anlesen, die drei im Thread sind gut bei dem

was sie machen, ... Mein erster Hackintosh-Versuch (Skylake i5) - El Capitan

#### Beitrag von "Brumbaer" vom 2. Februar 2016, 15:36

Ist im BIOS folgendes eingestellt ? Fast Boot Off Windows 8/10 Features auf Other OS

Legacy USB Off XHCI Hand Off on Serial Port 1 Disabled Agressive LPM support Disabled Internal Graphics Disabled

Am Besten das Bios auf Optimized Defaults setzen und dann die Änderungen vornehmen.

Wenn es nicht hilft mal die config.plist posten.

### Beitrag von "SLSDIKKA" vom 2. Februar 2016, 16:05

<u>@derHackfan</u> sorry vergessen den alten zu schließen der hier ist aktuell das ist mein aktueller stand

also die <u>bios einstellungen</u> sind genau so eingestellt wie ihr es schreibt außer das ich ahci nicht zu ide ändern kann also ist garnicht in der auswahl

komisch in der installation drinne erkennt er nur die usb 3.0 sticks die die in 2.0 eingesteckt sind werden mir nicht als freier speicher angezeigt

ich hab aus test zwecken versucht osx auf einen usb stick zu installieren preparing ist durch gegangen aber dann bei der installation ist der nach ein bischen

laden hängen geblieben aber liegt bestimmt daran das es ein usb stick war

das ist meine config http://www.file-upload.net/dow...1271254/config.plist.html

### Beitrag von "TobiNo" vom 2. Februar 2016, 16:44

Der USB Stick muss in einem 2.0 Port stecken, 3.0 funktioniert nicht. Und das Laden dauert immer länger, also dass der Balken hängt ist normal. Kann gerne 30-40 min dauern

Gesendet von iPhone mit Tapatalk

### Beitrag von "Brumbaer" vom 2. Februar 2016, 16:46

Probiere bitte diese config.plist

http://brumbaer.de/config.plist

Du brauchst auch USBInjectAll in dem Ordner auf deinem Stick indem auch FakeSMC ist. EFI/EFI/CLOVER/kext und dann 10.11 und 10.10 oder Other, je nach dem wie dein Ordner eingerichtet ist.

https://bitbucket.org/RehabMan/os-x-usb-inject-all/downloads

### Beitrag von "derHackfan" vom 2. Februar 2016, 17:55

In deiner config.plist ist die <u>SIP</u> auf "Partially Disabled" eingestellt, hat das einen bestimmten Grund?

csr-active-config  $0x0 = \underline{SIP}$  Enabled (Default) csr-active-config  $0x3 = \underline{SIP}$  Partially Disabled (Loads unsigned kexts) csr-active-config  $0x67 = \underline{SIP}$  Disabled completely

Edit: Ein feundlicher Kollege hat den alten Thread jetzt als "erledigt Markiert".

### Beitrag von "Brumbaer" vom 2. Februar 2016, 18:08

Nein,

es ging mir eigentlich nur darum ob die Laufwerke erkannt werden und habe dazu eine config.plist genommen, die bei mir geht - anderes mobo, aber es ist nichts mobo spezifisches drin.

### Beitrag von "SLSDIKKA" vom 2. Februar 2016, 18:30

heyyy juhuuuu gute neuigkeiten die installation hat funktioniert ich war grade im system und hatte internet aber keine grafikkarte usw

also was genau jetzt geholfen hat weiss ich nicht das letzte was ich getahn habe ist eine config von ralf genommen und <u>bios settings</u> nochmal von neu eingestellt

ich dankee euch sehr für eure hilfe hab schon 10 mal fast aufgegeben 😂

wie geht es jetzt weiter darf ich irgendwas nicht vergessen ?

### Beitrag von "YogiBear" vom 3. Februar 2016, 01:00

Hol dir den passenden nVidia Webdriver um die GTX960 nutzen zu können. Hier kannst du zB dieses Tool verwenden: NVIDIA® WebDriver Updater.app

### Beitrag von "SLSDIKKA" vom 3. Februar 2016, 01:03

Treiber ist eigentlich schon installiert muss da wohl noch irgendwas nachträglich machen.lch muss auch immer noch vom usb stick booten komischer weise ich hab clover installiert meinen efi order vom stick da eingefügt aber trotzdem hat er beim anmachen ganz normal windows gestartet

hab ich was vergessen ?

# Beitrag von "Brumbaer" vom 3. Februar 2016, 01:09

Im BIOS einstellen, dass er von der Mac Platte booten soll.

### Beitrag von "SLSDIKKA" vom 3. Februar 2016, 01:16

die wird da irgendwie nicht angezeigt auch nicht im bootmenu da ist nur meine windows platte und 2 unbeschrifftete wenn ich die auswähle steht da boot device oder root Devise und startet dann neu

### Beitrag von "Brumbaer" vom 3. Februar 2016, 01:40

Wo hast du den EFI Ordner hinkopiert ? In die EFI Partition ?

### Beitrag von "SLSDIKKA" vom 3. Februar 2016, 12:44

ja bin auf meine Festplatte gegangen und da war dann der EFI ordner da habe ich den clover und den boot ordner dann ersetzt

### Beitrag von "derHackfan" vom 3. Februar 2016, 12:49

Dann hast du Clover aber in Root installiert und nicht in der ESP/EFI, man sollte aber trotzdem in die Boot Auswahl kommen können.

Wenn du von USB Stick starten kannst und Clover da deine OS X Platte findet, würde ich auch damit weiter machen.

Auch würde ich die Windows Platte erst mal abziehen, wenn dann später alles richtig läuft, kannst du die Windows Platte wieder anklemmen.

### Beitrag von "Brumbaer" vom 3. Februar 2016, 13:00

Der EFI Ordner muss auf die EFI Partition der Festplatte, wenn du ohne Stick von ihr booten willst.

Du kannst die EFI Partition über Terminal oder Clover Configurator mounten.

In Terminal diskutil list eingeben

du bekommst dann sowas wie das

/dev/disk0 (internal, physical):

- #: TYPE NAME SIZE IDENTIFIER
- 0: GUID\_partition\_scheme \*512.1 GB disk0
- 1: EFI EFI 209.7 MB disk0s1
- 2: Apple\_HFS Macintosh HD 511.3 GB disk0s2
- 3: Apple\_Boot Recovery HD 650.0 MB disk0s3

/dev/disk1 (internal, physical):

- #: TYPE NAME SIZE IDENTIFIER
- 0: GUID\_partition\_scheme \*2.0 TB disk1
- 1: EFI EFI 209.7 MB disk1s1
- 2: Apple\_HFS Aperture&Back 2.0 TB disk1s2
- 3: Apple\_Boot Recovery HD 650.0 MB disk1s3

Die EFI partition die auf dem Laufwerk mit Macintosh HD ist mountet man dann mit diskutil mount /disk0s1

Die EFI partition die auf dem Laufwerk mit Aperture&Back ist mountet man dann mit diskutil mount /disk1s1

# Beitrag von "SLSDIKKA" vom 3. Februar 2016, 13:26

genau was ich befürchtet habe ich komme nicht mehr ins system hab versucht die usb clover datein auf meine festplatte im mac wo auch ein efi ordner war ein zu fügen jetzt bootet er nichtmal mehr vom usb stick

### Beitrag von "Brumbaer" vom 3. Februar 2016, 13:45

Hast du was am Stick geändert ?

Wenn nicht.

Stick rein und im BIOS als Bootlaufwerk auswählen. Neu starten. Was passiert ? Erscheint der Clover Bildschirm oder startet OS X und crashed oder ????

### Beitrag von "SLSDIKKA" vom 3. Februar 2016, 14:02

also am stick selbst habe ich eigentlich nichts verändert aber als ich zu letzt im system war und auf den stick ging hab ich da keinen efi ordner gefunden jetzt bei windows ist der aber zu sehen und alles ist ganz normal drauf ... wenn ich das wie beschrieben mache dann bootet clover erstmal da kann ich dann auch meine installiertes el capitan auswählen aber dann startet er einfach neu

okkk gut habs hinbekommen beim rumprobieren ohne stick zu starten hab ich ausersehen vom clover und boot ordner Kopien auf dem stick gemacht die störend waren

ich muss mir jetzt dringend eine sichersheitskopie machen irgendwie

### Beitrag von "derHackfan" vom 3. Februar 2016, 14:56

Wie wäre es mit Clonezilla, da kann man sich ein Image von der ganzen Platte erstellen und wieder zurück spielen.

### Beitrag von "ralf." vom 4. Februar 2016, 16:49

#### @SLSDIKKA

Keine Hilfe mehr per PN Hier <u>Grafikkarten Installation</u>. Endlich geschafft: Die Skylake-CPU + El Capitan

### Beitrag von "SLSDIKKA" vom 11. Februar 2016, 22:11

alles klar vielen dank hoffe ich kriegs hin

edit:

also ich jetzt versucht nach der Anleitung zu gehen mit clover config hab ich nv\_disable=1 weg gemacht und nvda\_drv=1 angehakt jetzt startet Osx aber mein Monitor funktioniert nicht

jetzt habe ich diese Datei gefunden würde es mir weiter helfen wenn ich sie im Extensions ordner ersetze ? <u>https://www.root86.com/files/f...pplegraphicsdevicepolicy/</u>

edit: ok hab probiert den kext einfach zu ersetzen das hat nicht geklappt jetzt habe ich die Anleitung von Ralf komplett verfolgt und ich kann jetzt mit der grafikkarte ins system ohne blackscreen aber sie wird immer noch nicht erkannt und funktioniert auch nicht bzw ruckelt alles immer noch wenn ich im Vollbildmodus bin

### Beitrag von "ralf." vom 11. Februar 2016, 22:55

lade doch mal die config.plist hoch

### Beitrag von "SLSDIKKA" vom 11. Februar 2016, 23:09

jetzt wo ich wie in der Anleitung diesen teil im config gelöscht habe bekomme ich wieder einen blackscreen

```
<dict>
<key>Comment</key>
<string>AppleGraphicsDevicePolicy (board-id) Patch (c) Pike R. Alpha</string>
<key>Find</key>
<data>
Ym9hcmQtaWQ=
</data>
<key>Name</key>
<string>AppleGraphicsDevicePolicy</string>
<key>Replace</key>
<data>
Ym9hcmQtaXg=
</data>
</data>
```

das ist meine config http://www.file-upload.net/dow...1300166/config.plist.html

### Beitrag von "ralf." vom 11. Februar 2016, 23:18

Führ mal dies im Terminal aus,

sudo nano /System/Library/Extensions/AppleGraphicsControl.kext/Contents/PlugIns/AppleGraphicsDevicePolicy.kext/Con

Und mach einen Screenshot von der Liste - unten wo die Mac-..... drin stehen

### Beitrag von "SLSDIKKA" vom 11. Februar 2016, 23:20

wenn ich den Terminal ausführe steht da drunter einfach nur permession denied

### Beitrag von "ralf." vom 11. Februar 2016, 23:31

Das du die AppleGraphicsDevicePolicy einfach aus dem Web genommen hast, war **nicht gut**.

Wenn du Glück hast funktioniert das ganze noch, wenn Du die Rechte mit Kext Wizard reparierst, und den unteren Teil meiner Anleitung noch mal ausführst.

Den Teil mit der Überschrift: **Diese Änderungen vornehmen** 

Ansonsten hast du immer wieder einen schwarzen Bildschirm

### Beitrag von "SLSDIKKA" vom 11. Februar 2016, 23:51

also dieses permession denied hatte ich von Anfang an schon.Den blackscreen kriege ich auch nur wenn ich ohne nv\_disable starte. Ich hab eine Kopie von applegraphicscontrol auf meinem desktop gemacht und da hab ich dann alles nötige geändert dann hab ich ihn da eingefügt wo ich ihn her hab und dann mit kext utility die rechte wieder repariert

eigentlich genau nach der Anleitung komisch ich hab auch schon oft mitbekommen das die 960 gtx funktioniert

### Beitrag von "ralf." vom 12. Februar 2016, 00:02

Dann öffne mal den Finder. Suche nach /System/Library/Extensions/AppleGraphicsControl.kext/Contents/PlugIns/AppleGraphicsDevicePolicy.kext/Con

Da drin ist die **Info.plist** Lade die mal hoch

### Beitrag von "SLSDIKKA" vom 12. Februar 2016, 00:11

hab sie http://www.file-upload.net/download-11300310/Info.plist.html

### Beitrag von "ralf." vom 12. Februar 2016, 00:17

Systemsteuerung NVIDIA Driver Manager

ist da ein Haken bei NVIDiA-Webdriver

### Beitrag von "SLSDIKKA" vom 12. Februar 2016, 00:22

### Beitrag von "ralf." vom 12. Februar 2016, 00:23

Du hast auch den nvda\_drv=1 gesetzt. Beides ist nicht gut

### Beitrag von "SLSDIKKA" vom 12. Februar 2016, 00:23

die config aus dem efi hab ich auch auf den desktop kopiert dann den script rausgelöscht und wieder in den efi ordner eingefügt soweit auch richtig oder ?

nvda\_drv zu setzen stand doch auch in der Anleitung aber ich habe auch schon ohne nvda drv probiert hab ich Manuel im boot menu mal entfernt Osx ging nur der screen wieder nicht

### Beitrag von "ralf." vom 12. Februar 2016, 00:29

#### EDIT

Ich habe Fehler in der config.plist gefunden. RT Variables da ist nichts eingetragen. Das hast du vielleicht aus versehen mit gelöscht.

#### EDIT 2

Lade deine Dateien bitte nicht bei **solchen** Diensten hoch. Es gibt hier die Möglichkeit unter Erweitere Bearbeitung Dateianhänge

### Beitrag von "SLSDIKKA" vom 12. Februar 2016, 00:51

ok so sieht es bei meiner original config aus die ich auf dem stick habe

### Beitrag von "ralf." vom 12. Februar 2016, 01:01

Dann öffne mal meine config.plist mit Clover Configurator und dann die du hoch geladen hast. Und vergleiche beide

gute nacht

### Beitrag von "SLSDIKKA" vom 12. Februar 2016, 01:55

hab mir deine nochmal neu runtergeladen und zwar ganz genau diese hackintoshforum.de/index.php/...g-plist-nv-disable-1-zip/

ich hab nichts verändert außer -v und nvidia disable flag raus genommen leider trotzdem black screen

Edit:

juhuu die grafikkarte geht <u>@ralf.</u> ich wusste nicht das die config die du mir per pn geschickt hast eine andere ist als die die als Anhang bei deiner Anleitung dabei ist ,ich habe die von der Anleitung genommen und jetzt geht es. Meint ihr es ist zu gefährlich -v flag raus zu nehmen damit diese boot Schriften nicht mehr sichtbar sind ? aber vorher muss ich noch ein backup erstellen funktioniert das auch einfach mit time machine ?

### Beitrag von "ralf." vom 12. Februar 2016, 14:02

Aus dieser plist muß auch dieser Part gelöscht werden

Zitat <dict> <key>Comment</key> <string>AppleGraphicsDevicePolicy (board-id) Patch (c) Pike R. Alpha</string> <key>Find</key><data>Ym9hcmQtaWQ=</data> <key>Name</key> <string>AppleGraphicsDevicePolicy</string> <key>Replace</key> <data>Ym9hcmQtaXg=</data> </dict> Alles anzeigen

Sonst kann das mit dem schwarzen Bildschirm wieder vorkommen

# Beitrag von "SLSDIKKA" vom 12. Februar 2016, 14:09

jop hab ich auch gelöscht wie es in der Anleitung stand, ich hab manchmal das Gefühl das er ein bisschen langsam läuft für den i7 und 8 gb ram würde es abgesehen vom schnellen booten auch was bringen wenn ich mir eine ssd holle ?

# Beitrag von "crusadegt" vom 12. Februar 2016, 14:11

naja generell das öffnen der apps etc ist um einiges schneller als auf einer HDD. Also eine klare Kaufempfehlung für die SSD 😌

### Beitrag von "SLSDIKKA" vom 12. Februar 2016, 14:27

ok gut dann werde ich mir eine hollen wie groß sollte sie mindestens sein ? oder ist das egal

### Beitrag von "crusadegt" vom 12. Februar 2016, 14:32

Naja ich hab momentan ne 120GB am laufen, die für mich vollkommen ausreicht... OSX ist drauf installiert und sämtliche Apps.. Und so gut wie alle Dokumente & Dateien sind auf ner 1TB HDD ausgelagert inkl. Benutzerordner

### Beitrag von "SLSDIKKA" vom 12. Februar 2016, 15:32

ok ich denke eine 120er wird mir auch reichen hab auch noch eine 1tb hdd , ich hab grade probiert ohne -v flag zu starten damit diese ganzen bootschriften nicht mehr kommen aber komischer weise funktioniert die grafikkarte dann doch nicht mehr bzw ich bekomme einen blackscreen gibt es einen weg das noch hin zu kriegen ?

### Beitrag von "biggasnake" vom 12. Februar 2016, 16:53

Bin gestern auch auf eine 250er Crucial BX100 mit dem OS X umgezogen, auf der normalen HDD ging das einfach gar nicht wenn man vorher schon auf Windows SSD verwöhnt war

Meine Bootzeit beträgt nun ca.12sek und das Betriebssystem läuft endlich wieder schnell 🤤

Bei den Preisen momentan würde ich eine 250GB SSD empfehlen, die liegen Preislich

mittlerweile ja zwischen 70-85€

### Beitrag von "SLSDIKKA" vom 19. Februar 2016, 05:56

hab jetzt auch eine ssd mit 120 gb drinnen , alles läuft jetzt viel viel schneller jetzt stört mich auch der -v mode nicht aber mir ist aufgefallen

das der nvidia webdriver sich immer wieder os x graphics driver umstellt nach jeden restart kann da jemand was zu sagen ?

### Beitrag von "derHackfan" vom 19. Februar 2016, 06:38

Hast du im Clover Configurator in der config.plist den Boot Flag nvda\_drv=1 angehakt? Und abspeichern bitte nicht vergessen!

### Beitrag von "SLSDIKKA" vom 19. Februar 2016, 06:57

jaa alles soweit richtig eingetragen eigentlich

liegts vielleicht an meinem AppleGraphicsControl.kext würde es was bringen wenn mir jemand bei dem es funktioniert sein kext schickt ?

### Beitrag von "Adnarel" vom 19. Februar 2016, 12:55

Das steht ja eigentlich in den Systempräferenzen, ob Webdriver oder Default und wird darüber gespeichert.

Könnten daher auch nicht korrekt gesetzte Dateirechte sein. Hatte ich letztens nach Migration

von Daten (trotz Migrationsmanager, u.a. Audioeinstellungen wurden nicht gespeichert). <u>Rechte reparieren</u> hatte nicht geholfen, musste die Rechte (User/Staff) für die entsprechenden Dateien explizit setzen.

Sollte das der Fall sein, das Programm -> BatChMod ist der Hammer in solchen Fällen!

Aber mit Clover kenn ich mich auch noch nicht aus, was der da rein pfuscht 😌

### Beitrag von "SLSDIKKA" vom 19. Februar 2016, 14:53

ich hab mir das Programm runtergeladen aber ich weiss garnicht genau wo ich jetzt die rechte verändern soll habe jetzt bei applegraphicscontrol kext probiert hat nichts gebracht nvidia wechselt wieder zu default driver

hier ein Bild

### Beitrag von "Adnarel" vom 19. Februar 2016, 15:20

Da bin ich mir auch nicht sicher, wo das abgelegt ist.

Ich würde bei User/Library/Preferences beginnen und dort mal die Zuordnung des Benutzers ansehen.

Weicht die von "Username (50x) / staff(20)" ab, dann würde ich den Ordner incl. den Dateien darin mit dem Programm auf den gewünschten user setzen.

(statt dem x dann 0 oder 1 oder 2 etc, also 500, 501, 502, guckst du welche Nummer dein User hat.)

Das Vorgehen dann für alle Ordner die "verdächtig vorkommen". Die Schreibrechte sind in den Ordnern ja zumeist verschieden, als 775 oder 600 oder oder oder, die würde ich zunächst mal unangetastet lassen.

Möglich dass die Info auch im Ordner PreferencePanes gespeichert wird, dann die auch auch

der Systemebene prüfen.

Cloverbasierte Lösungsvorschläge trotzdem im Auge behalten.

### Beitrag von "SLSDIKKA" vom 21. Februar 2016, 07:14

ich konnte das problem noch nicht lösen ich hab versucht die rechte zu reparieren aber es hat nicht funktioniert bzw nichts gebracht oder ich habe es nicht richtig gemacht, mir ist jetzt aufgefallen das manchmal wenn ich zumbeispiel auf youtube videos gucke und dann kurz was im tab eingebe die Buchstaben ganz leicht verspätet erscheinen und anfangs kann man die pixel noch erkennen sieht aus als wäre die Grafik instabil aber ich weiss nicht genau was das ist, kann mir wer weiter helfen das sieht garnicht gut aus, mit der maus ist es genau so wenn ich sie dann bewege

### Beitrag von "grt" vom 21. Februar 2016, 11:23

was hältst du von satzzeichen und gelegentlichen absätzen?

kann das lesen enorm erleichtern 😂

### Beitrag von "Brumbaer" vom 21. Februar 2016, 11:40

Es ist ein bekanntes Problem, dass der Webdriver unter irgendwelchen Bedingungen anzeigt er sei ausgeschaltet, obwohl er aktiv ist.

Ist das bei dir der Fall oder ist der Grafikaufbau tatsächlich langsam ?

### Beitrag von "SLSDIKKA" vom 21. Februar 2016, 11:45

@'gut' ich weiss nicht was die frage jetzt mit dem Thema zu tun hat aber jaa ich halte viel von satzeichen sie können das lesen enorm erleichtern

sorry bin grade einbisschen stressig unterwegs das ich alles einfach nur noch runter ratter 😂

# Beitrag von "grt" vom 21. Februar 2016, 11:51

die frage hat nix mit dem thema ansich zu tun 😌

ist nur anstrengend zu lesen, und das will man ja den potentiellen helfern nicht wirklich zumuten, oder?

### Beitrag von "SLSDIKKA" vom 21. Februar 2016, 12:07

jaa war ja auch nur ironisch gemeint .

Also Nvidia Driver stellt sich immer noch auf Default Graphics nach jedem restart aber das ist glaub ich nur Kosmetik.Um dieses Grafikproblem in den griff zu kriegen hab ich mal andere monitor Einstellungen probiert wie 1080p oder 1080i vorher war die Einstellung auf Standard , bis jetzt sind die grafikfehler noch nicht wieder aufgetreten ich hoffe das bleibt auch so

### Beitrag von "biggasnake" vom 21. Februar 2016, 22:25

Hast du mal Cinebench oder einen anderen Benchmark laufen lassen um zu sehen ob man Ansatzweise vernünftige Werte bekommt?

### Beitrag von "derHackfan" vom 21. Februar 2016, 22:45

Um richtig Spaß zu haben und auch noch ein wenig Entspannung, nehme ich da immer Unigine Heaven als Benchmark.

Popular GPU stress-testing tool featuring hardware tessellation with DirectX 11. Put your PC under heavy stress and find out how powerful it truly is! https://unigine.com/products/benchmarks/heaven/

### Beitrag von "SLSDIKKA" vom 23. Februar 2016, 01:13

also ich hab cinebench genutzt und die tests waren eigentlich ok 95-104 fps und der rest war auch ok ,was sehr komisch ist weil die Grafikfehler immer noch da sind ist echt ein scheiß feeling wenn man ein Bild öffnen will und das ab und zu so aussieht (siehe Anhang). Man sieht beim normalen benutzen von browser ect. auch wie die Grafik öfters schwächelt.

Ich weiss nicht ob das was damit zu tun hat das der Nvidia Web Driver sich immer auf Defaults Graphics stellt, ich bin grade ratlos.

Vielleicht muss ich meine Auflösung ändern aber ich hab nur 1080p, 1080i, 720p, 1024 x565 zur Auswahl

### Beitrag von "Dr.Stein" vom 23. Februar 2016, 01:15

Hast du das auch bei YouTube Videos?! Das war mal bei mir der Fall

### Beitrag von "Adnarel" vom 23. Februar 2016, 01:42

"neue konkrete" heißt diese Kunstrichtung.

Kannst du mal, wenn das auftritt in der Konsole (Programm/Dienstprogramme) nachsehen ob seltsame Fehlermeldungen geloggt wurden?

### Beitrag von "SLSDIKKA" vom 23. Februar 2016, 07:55

<u>@Dr.Stein</u> also bei den videos an sich hatte ich das problem bis jetzt noch nicht, aber alles was drum herum ist zb der browser oder wenn ich mal auf ein anderes tab wechsel springen immer hier und da irgendwelche Grafik instabilitäten ins Auge, wenn ich aber die auflösung auf 720p stelle läuft alles ein bisschen flüssiger hab ich das Gefühl ,aber halt unscharf und alles viel zu groß

<u>@Adnarel</u> ok werde ich beim nächsten mal machen, ich hab nicht bei jedem Bild die Gelegenheit diese Kunstrichtung zu genießen :D. Aber man sieht immer hier und da beim benutzen des hacks das die Grafik instabil oder noch nicht ganz flüssig läuft obwohl meine Cinebench test garnicht so schlecht ausfällt.

Cinebench test im Anhang

EDIT: Grafikfehler auch bei YouTube Videos zu sehen zb. wenn sich video, schnell bewegt wird passiert es manchmal das Pixel zusehen sind

### Beitrag von "steff89" vom 23. Februar 2016, 09:29

Hey, hatte das auch mal mit der GTX960, dass ab und zu Bilder im Netz komisch verpixelt waren, vor Allem die Vorschaubilder in Safari für meistbesuchte Seiten. Seit dem ich auf die GTX970 gewechselt bin, treten diese Fehler nicht mehr auf..... Ich denke es liegt an den Webtreibern die eventuell nicht 100% mit der GTX960 zusammenarbeiten, so dass ab und zu diese komischen Bildstörungen kommen. Wie häufig tritt das denn auf? Bei mir war es eher selten und hat mich deshalb auch nicht so gestört.

PS: Hast du die neuesten Webtreiber installiert?

### Beitrag von "SLSDIKKA" vom 23. Februar 2016, 10:48

also diese ganz krassen fehler wie zum Beispiel auf dem Bild was ich hochgeladen hab passieren selten , aber diese generelle Unstabilität der Grafik ist eigentlich durchgehend da. Nicht immer springt was ins Auge aber es ist immer mal hier und da was ein bisschen verpixelt oder mit schwacher Grafik da.

Den neusten Webdriver hab ich auch drauf.

Könnte es daran liegen das ich den Rechner an einen 40 zoll lcd tv angeschlossen hab weniger oder ?

Wenn die Treiber nicht richtig arbeiten müsste dann nicht auf 720p Auflösung auch alles so schwach laufen ? ... ich hab keine Ahnung.

jaa mich stört das schon irgendwie hehe ,das coole mac feeling geht leider einbisschen kaputt

### Beitrag von "ralf." vom 23. Februar 2016, 11:24

Das kann viele Ursachen haben. Du solltest da mal verschiedenes ausprobieren. Mit einen anderen Monitor testen. Die Farbeinstellungen in der Systemsteuerung. Die IGP (HD530) im Bios deaktiviern..

### Beitrag von "Adnarel" vom 23. Februar 2016, 16:11

Also bei mir läuft die GTX960 inzwischen recht stabil, auch wenn der Darkwake ne Weile (10sec) braucht und dann manchmal 1-3x das Bild noch mal "ausfällt". Ärgerlich aber nicht soo schlimm.

Ich hatte bei Bildausfällen und die haben sich auch nur Programmweise gezeigt, also so ähnlich gelagert wie bei dir die Kunstwerke... massenweise WindowServer Meldungen in der Konsole, zu denen auch ncihts konkretes über google zu finden war.

Bei mir war es entweder der PCI-USB Hub oder das Riser kabel an der Graka... (Zufällig umgebaut, dann wars weg mit der Kunst.) Vielleicht gibt das ja Hinweise.

### Beitrag von "SLSDIKKA" vom 23. Februar 2016, 16:54

<u>@ralf.</u> also farbeinstellungen und Monitor Einstellungen hab ich schon alles durch probiert und ich meine zu glauben das es mit 1080p besser läuft als mit den Standard Einstellungen aber kann auch Placebo sein. Ist IGP und Internal Graphics ein und das selbe ? wenn ja hab ich vorhin disabled , ein typ meinte mal ich muss das aktivieren und auf 64 mb stellen für bessere Leistung war wohl quatsch..

<u>@Adnarel</u> Also das mit den Kunstbildern taucht selten auf aber es taucht auf , was mich viel mehr stört ist diese grafikschwäche im Allgemeinen.

Also meinst du soll ich mal probieren die Grafikkarte ein und aus zu bauen oder in einen anderen slot zu stecken ?

### Beitrag von "ralf." vom 23. Februar 2016, 22:57

Beim Hackintosh und gerade beim Skylake macht es wenig sinn die integrierte Grafik zu aktivieren.

Eine aktivierte IGP kann schöne bunte Muster erzeugen. 🚱

### Beitrag von "steff89" vom 24. Februar 2016, 00:30

Was meinst du genau mit "grafikschwäche Allgemein"?

### Beitrag von "SLSDIKKA" vom 24. Februar 2016, 10:31

@ralf. ok ist wieder aus aber daran lag es nicht die problems are still da leider

@steff89 schwer zu erklären aber in der Allgemeinen Nutzung vom hack sehe ich hier und da

mal verpixelt Buchstaben oder irgendwas anderes wo Pixel zu sehen sind .Manchmal läuft die Grafik so schwach das selbst die maus so komisch wird als ob die Grafik nicht ausreicht um den Mauszeiger da zu stellen , sie wird leicht durchsichtig.Wenn ich die Auflösung auf 720p mache taucht dieses problem nicht auf.

EDIT: Bei meiner Clover Config ist nvidiasingle auf off ist das normal ?

### Beitrag von "griven" vom 25. Februar 2016, 21:43

Eher nicht ich würde den Flag testweise mal entfernen...

Beitrag von "Brumbaer" vom 25. Februar 2016, 23:23

Sorry, ich habe den Überblick verloren.

Hast du momentan **Inject NVidia** gesetzt ? Es ist eigentlich für ältere Karten gedacht. Was passiert, wenn es nicht gesetzt wird ? Bei der 970 und 980 habe ich keinerlei Graphikoptionen gesetzt und sie laufen ohne Fehler.

Treten die Fehler mit und ohne WebDriver auf?

Wenn sie auch ohne auftreten ist es mglw. ein Datenübertragungsproblem. Hast du mal einen anderen Slots probiert oder mal die PCI Bus Geschwindigkeit im BIOS herabgesetzt ?

Hast du weitere PCI Karten installiert ?

Treten die Fehler zu bestimmten Zeiten bzw. bei bestimmten Aktionen auf ? Z.B. bei Filmen, wenn viele Programme laufen, wenn etwas Rechen intensives läuft, usw. ?

Ist das Netzteil ausreichend dimensioniert ?

Sitzt der 6pol. Graphikkartenstromversorgungsstecker fest ?

Hast du eine andere Karte zum Ausprobieren ?

Ist die Karte neu, kannst du sie umtauschen ?

Treten die Fehler nur bei geladenen Bildern (Schrift auf einem Foto) auf, oder auch bei vom Computer erzeugten Dingen (Schrift in der Textverarbeitung, Diagramm in der Tabellenkalkulation) ?

Hast du mal Heaven laufen lassen ?

Das testet die GPU ganz gut und wenn du keine Fehler siehst, ist es vermutlich nicht der WebDriver, und die Spannungsversorgung der Karte ist auch ok.

Treten die Fehler auch unter Wwww.., Wwwww... unter einem anderen Betriebssystem auf?

### Beitrag von "Adnarel" vom 25. Februar 2016, 23:56

Ohne Webtreiber läuft die Karte ja nur mal gerade so, da hoffe ich doch dass die schon installiert sind.

Ansonsten die bisherigen Hinweise zu den Einstellungen in Clover beachten (da kann ich nicht behilflich sein).